# 健康マイレージの使い方

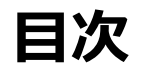

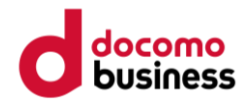

# 主なアプリ機能のご紹介

- 歩数送信 P.3
- ランキング P.4
- 達成カレンダー P.5
- マイグラフ P.6
- 体重記録 P.7
- 写真投稿 P.8
- バッジ (コイン) P.9-12
- アカウント情報の変更方法 P.13
- ウェアラブル端末との連携 P.14-16

#### その他の使い方については、 アプリ内の「**サービスについて**」よりご確認ください。

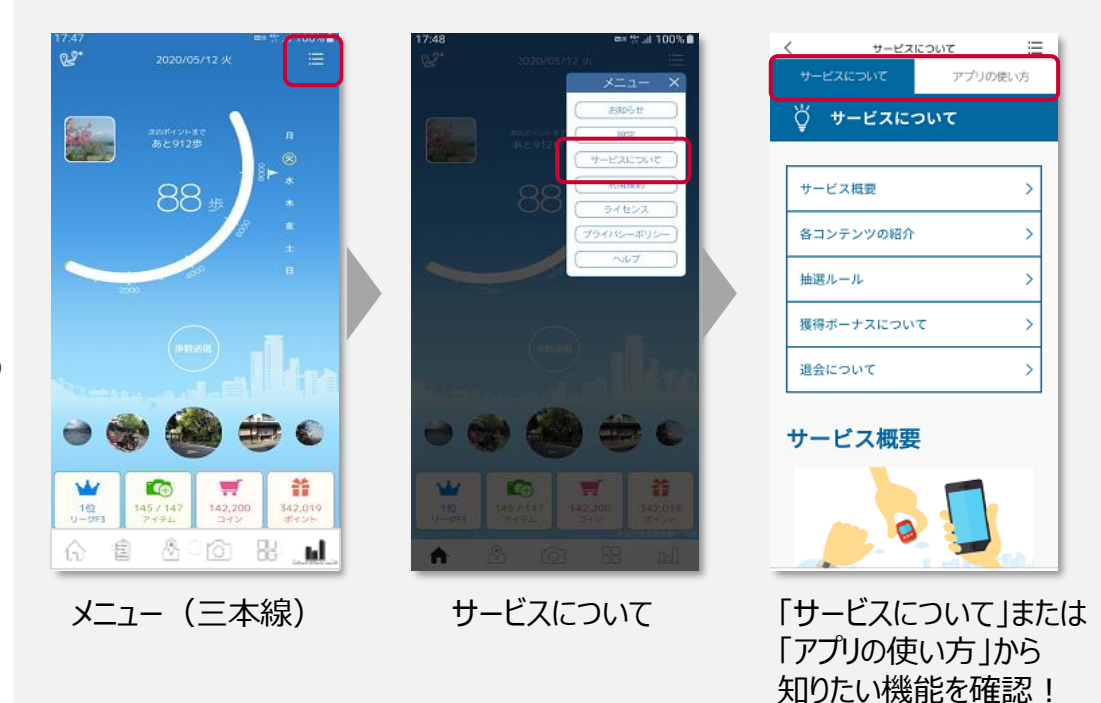

アプリ機能のご紹介

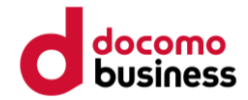

# 歩数送信

#### 1日の終わりに歩数を送信しよう!

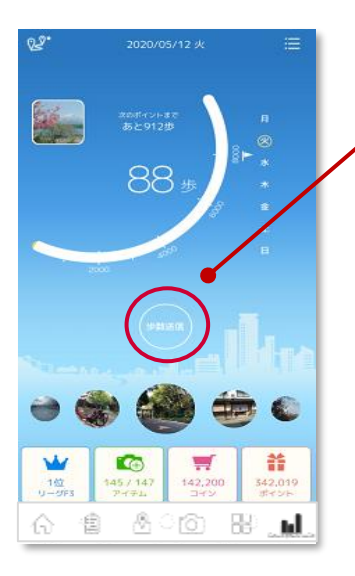

# 歩数送信ボタン

歩数送信中…

「歩数送信」を押すと、前回送信したところから今までに歩いた歩数を送信できます。 送信した歩数に応じて、歩数ボーナスがもらえます!

※データ未送信の場合、最大42日間の歩数データを保持できます。

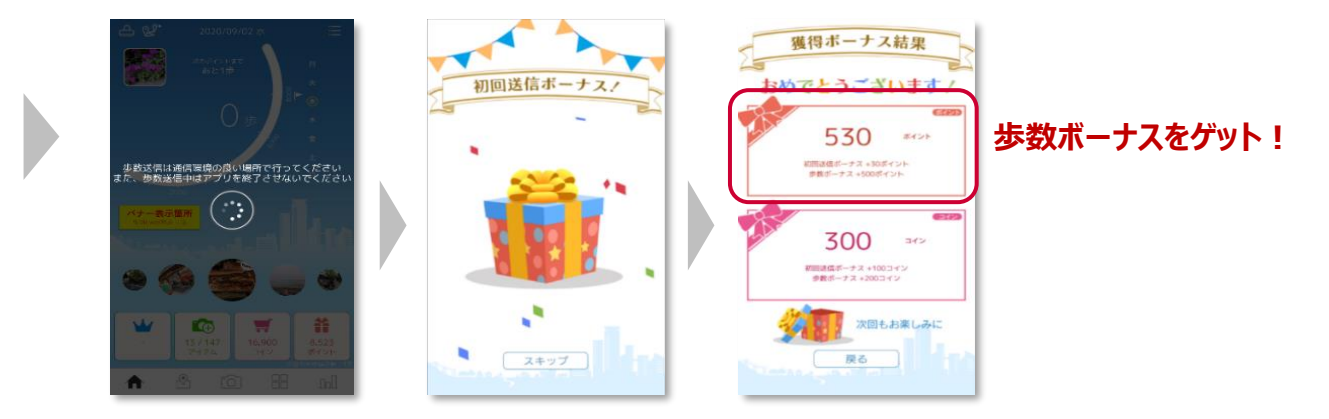

アプリ機能のご紹介

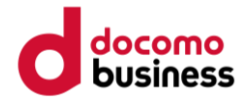

# ランキング

#### どなたでも1位を目指せます! 複数種類のランキングをお楽しみいただけます。

: 🚥

=

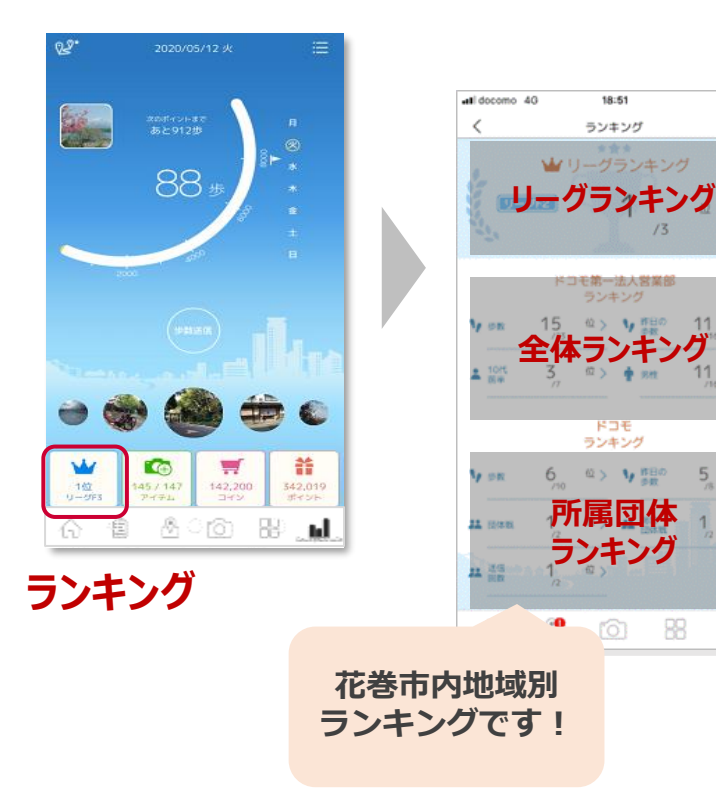

#### リーグランキング

1週間の平均歩数が近い人と競い合うランキングです。 前週の月曜日~日曜日までの平均歩数に応じて、 翌週のランキングが決まります。 リーグF3(平均歩数 0~1,999歩/日)~ レジェンド(平均歩数 30,000歩/日 以上)まで、 20のランクをご用意しています。

歩数ランキング 個人戦ランキング※リアルタイム更新

昨日の歩数ランキング 個人戦ランキング※前日の結果を表示

年代ランキング 同年代で歩数を競い合う個人戦ランキング※リアルタイム更新

性別ランキング 同性で歩数を競い合う個人戦ランキング※リアルタイム更新

#### 団体戦/総合団体戦ランキング

平均歩数を競い合う団体ランキング ※前日の結果を表示

アプリ機能のご紹介

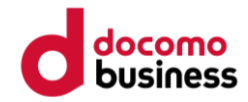

# 達成カレンダー

## 今月の達成状況を5種類のスタンプで一目でわかりやすく確認できます。

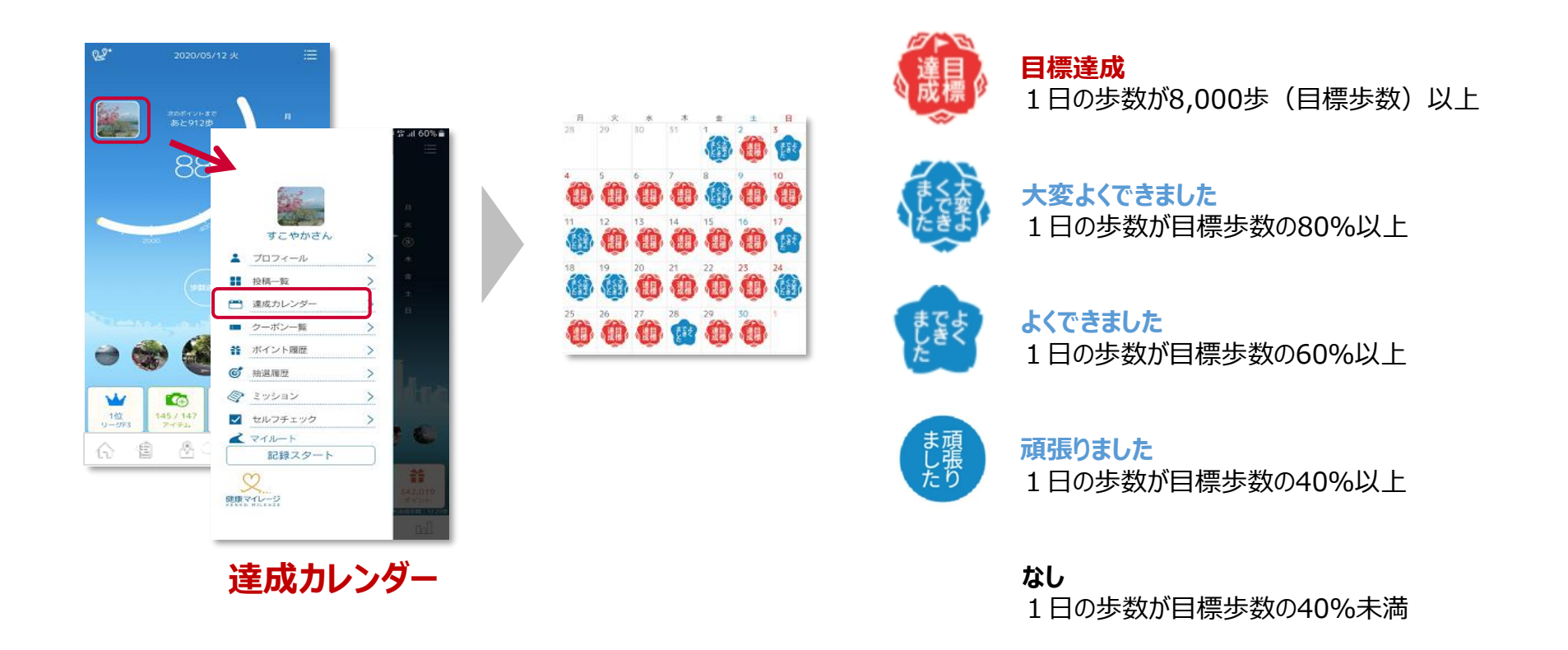

アプリ機能のご紹介

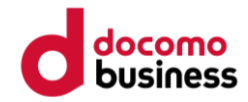

マイグラフ

#### 歩数やバイタルデータ等、日々の活動記録を確認できます。

**\_\_** 

Ы

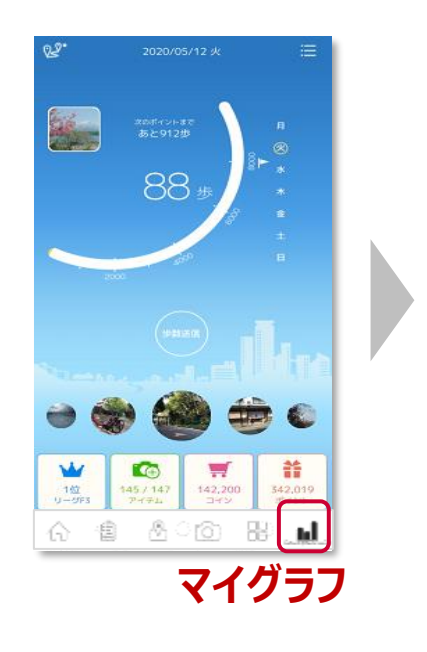

周層

1200

歩数

日間

血圧

27 4/28 4/29

総歩数

3ヶ日

睡眠時間

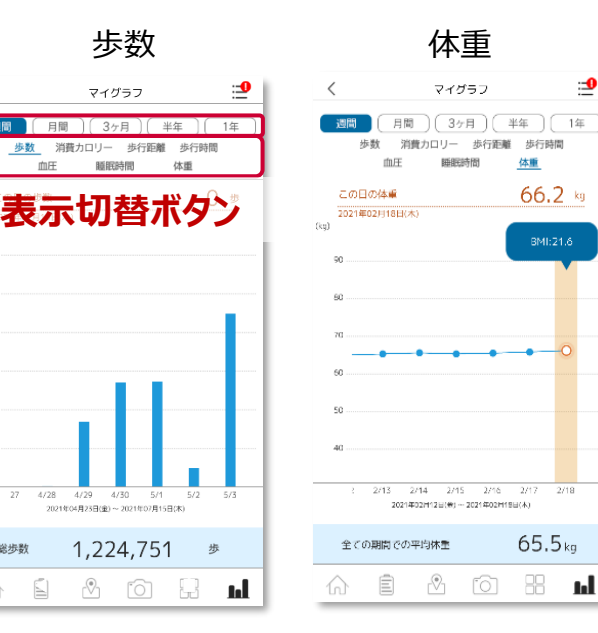

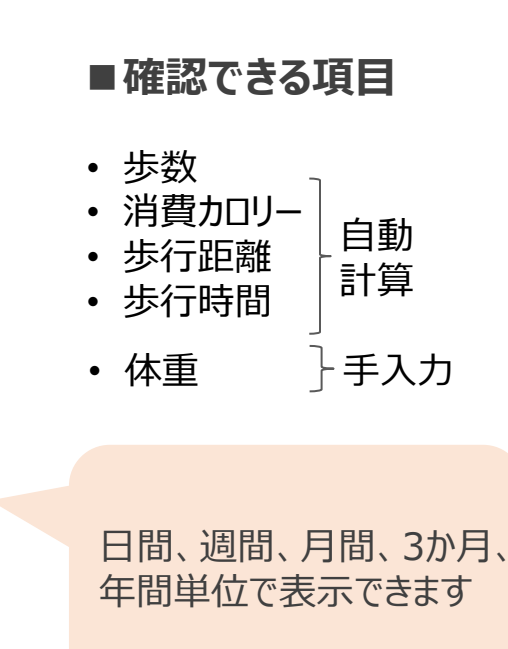

アプリ機能のご紹介

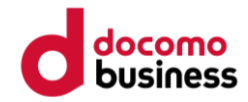

# バイタル記録

#### 毎日の体重や睡眠時間、血圧等を記録できます。

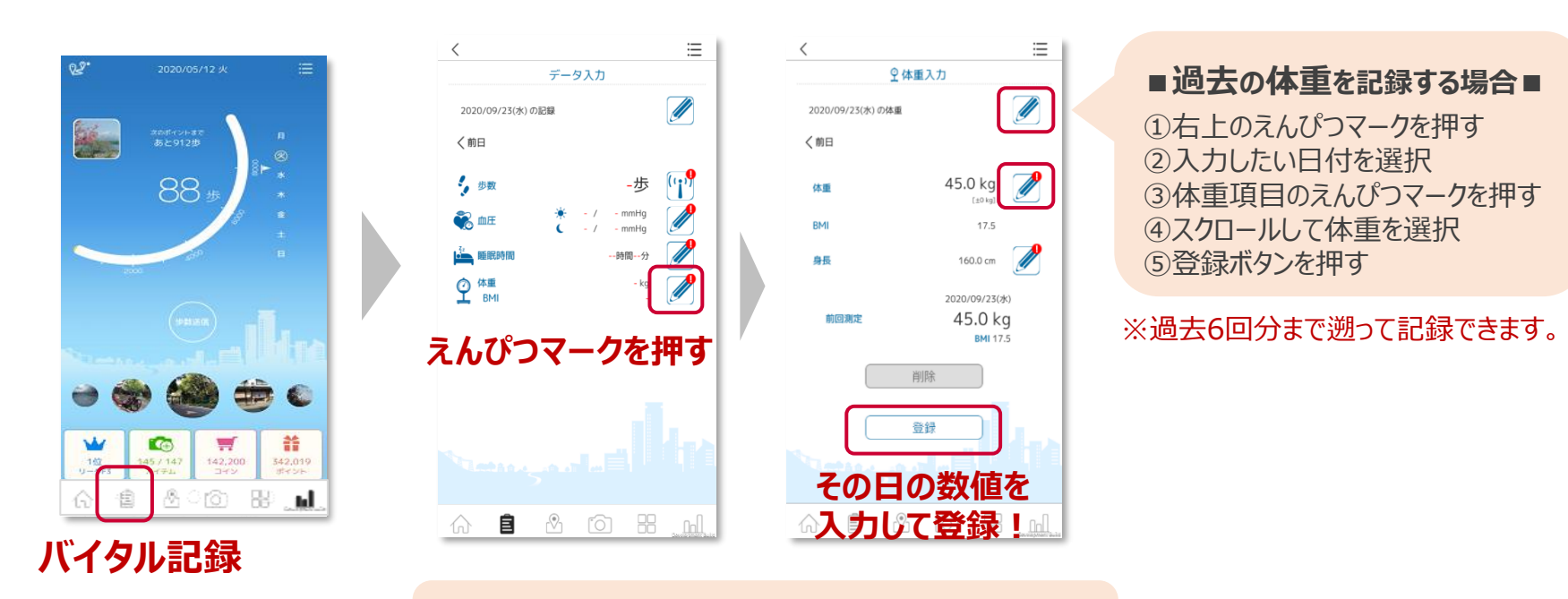

※体重入力画面から、身長の入力も可能です。 ※身長を一度入力しておくと、自動でBMIが計算されます。

アプリ機能のご紹介

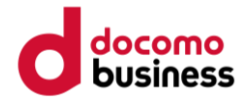

#### 写真投稿

写真を投稿しよう!ウォーキング風景や趣味の活動など、自由に楽しめます。

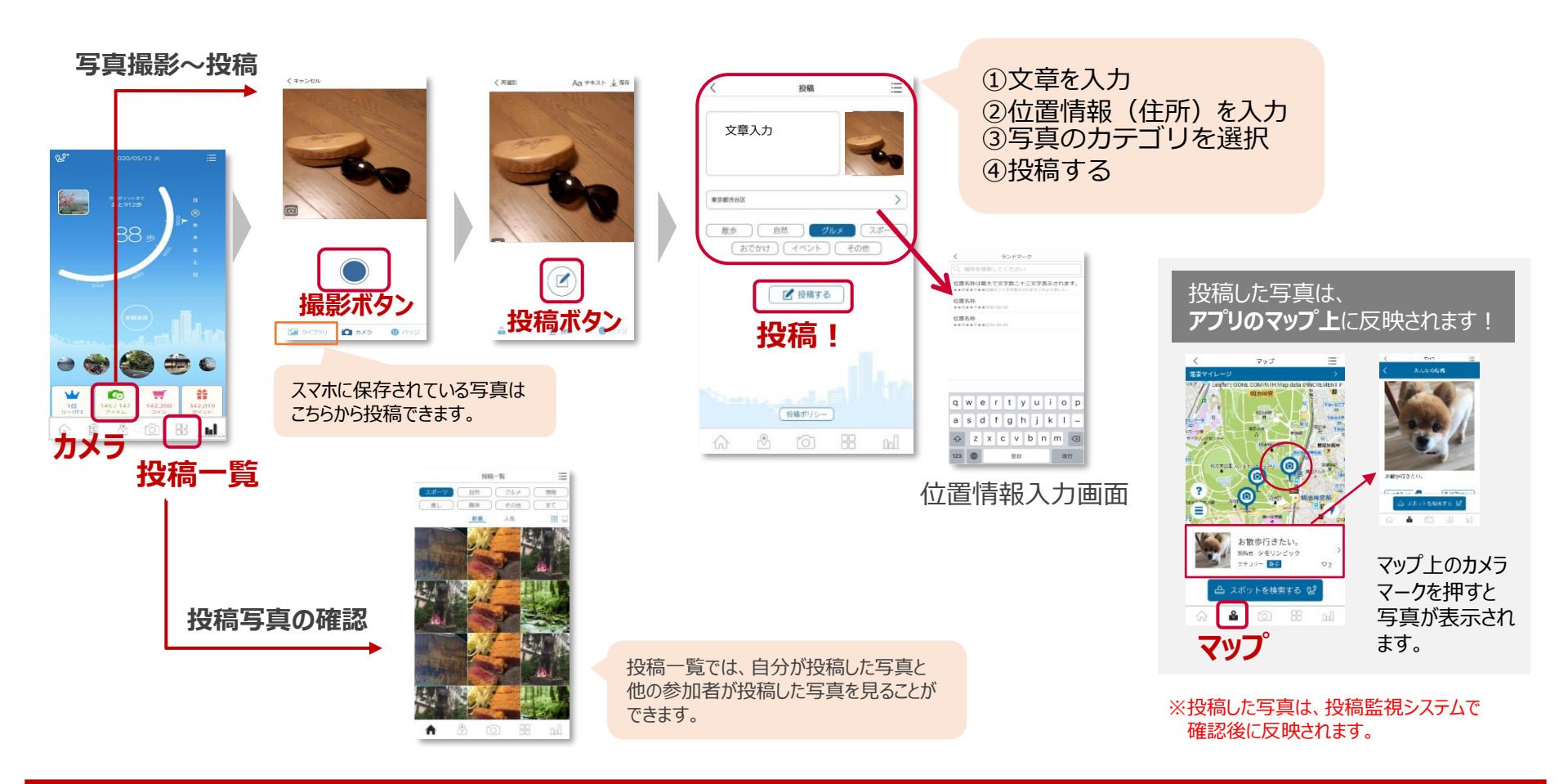

アプリ機能のご紹介

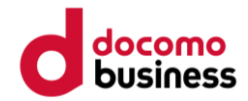

バッジ① ~コインを貯める~

## 日々の歩数送信で、コインが獲得できます。

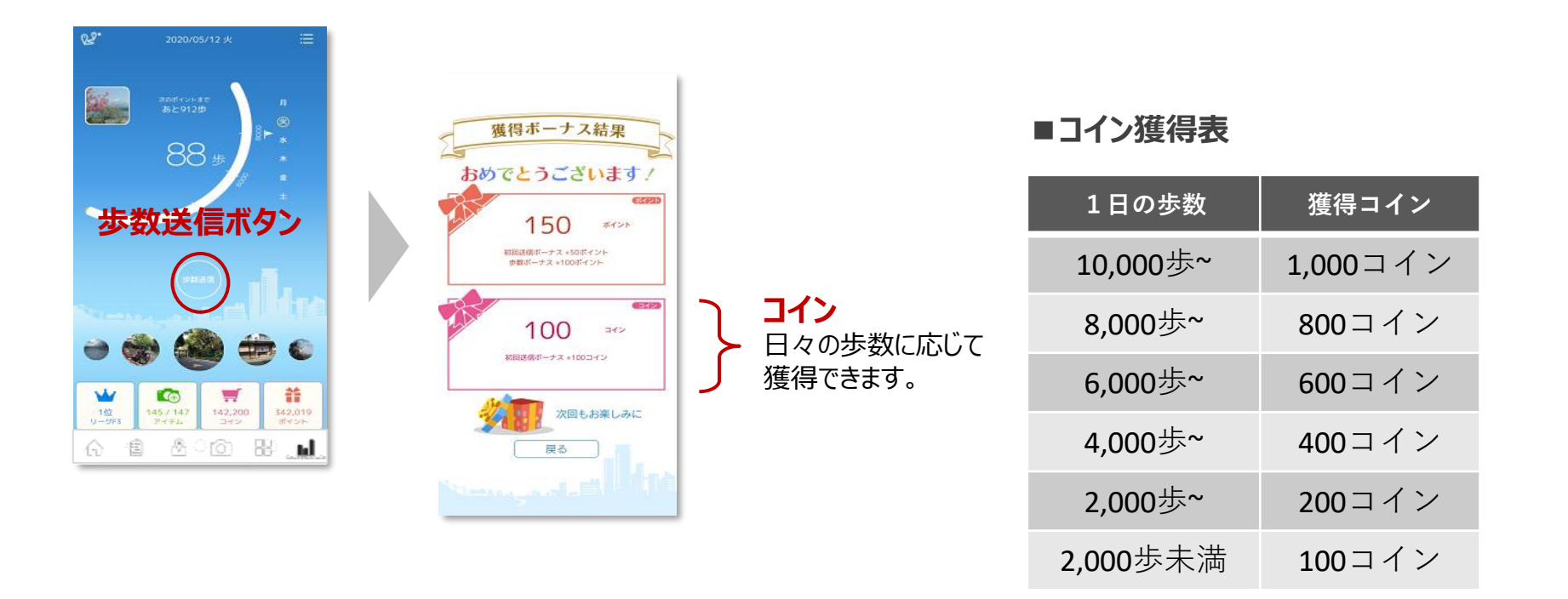

アプリ機能のご紹介

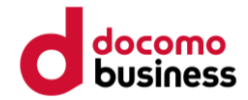

## バッジ② ~バッジと交換~

#### コインを貯めると、アプリが楽しくなるバッジと交換できます。

4種類のバッジがあり、コレクションしてお楽しみいただいたり、 写真を投稿する際の、デコレーションにもお使いいただけます。

#### ①スタンプバッジ

スタンプのように写真に貼り付けることができます。

#### ②変装バッジ

カメラに収めた人の顔を、バッジのデザインに合わせて変装させることができます。

#### ③歩数バッジ

送信済の歩数と本日の日付が入り、写真のフレームとして表示できます。

#### ④全国踏破バッジ

日々のウォーキング歩数に応じて獲得できるバッジです。 各都道府県の外周分の距離を歩くことで、一つずつ順番に獲得できます。

※全国踏破バッジは、自動で獲得するバッジです。コインとの交換はできません。

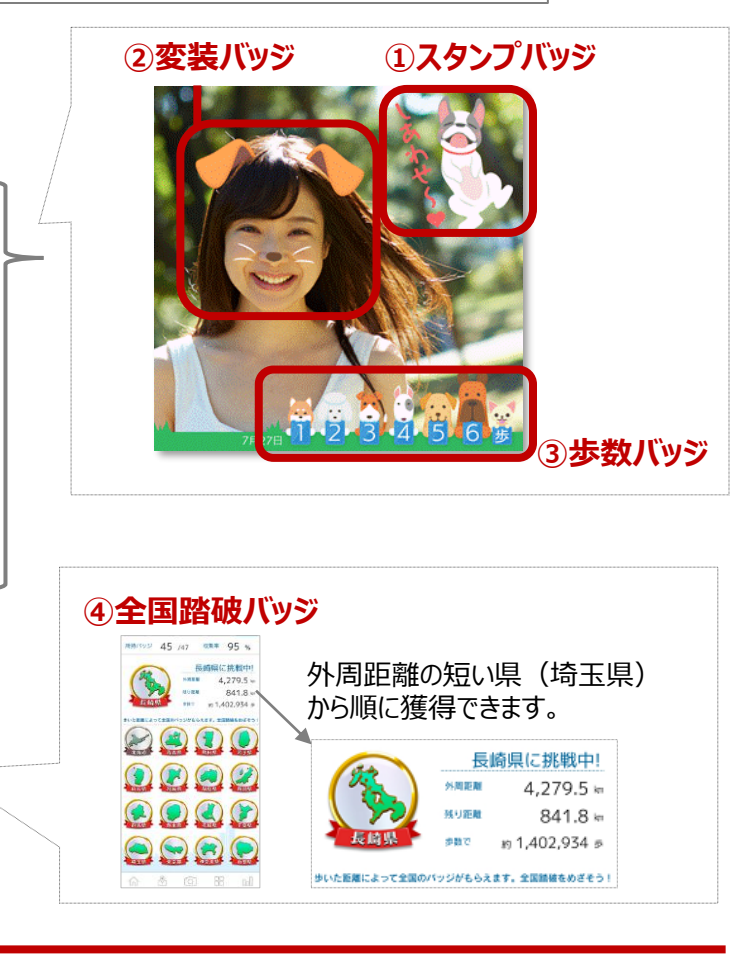

アプリ機能のご紹介

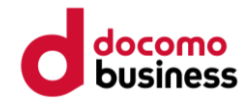

バッジ③ ~交換方法~

## アプリ内のストアで、コインをバッジに交換できます。

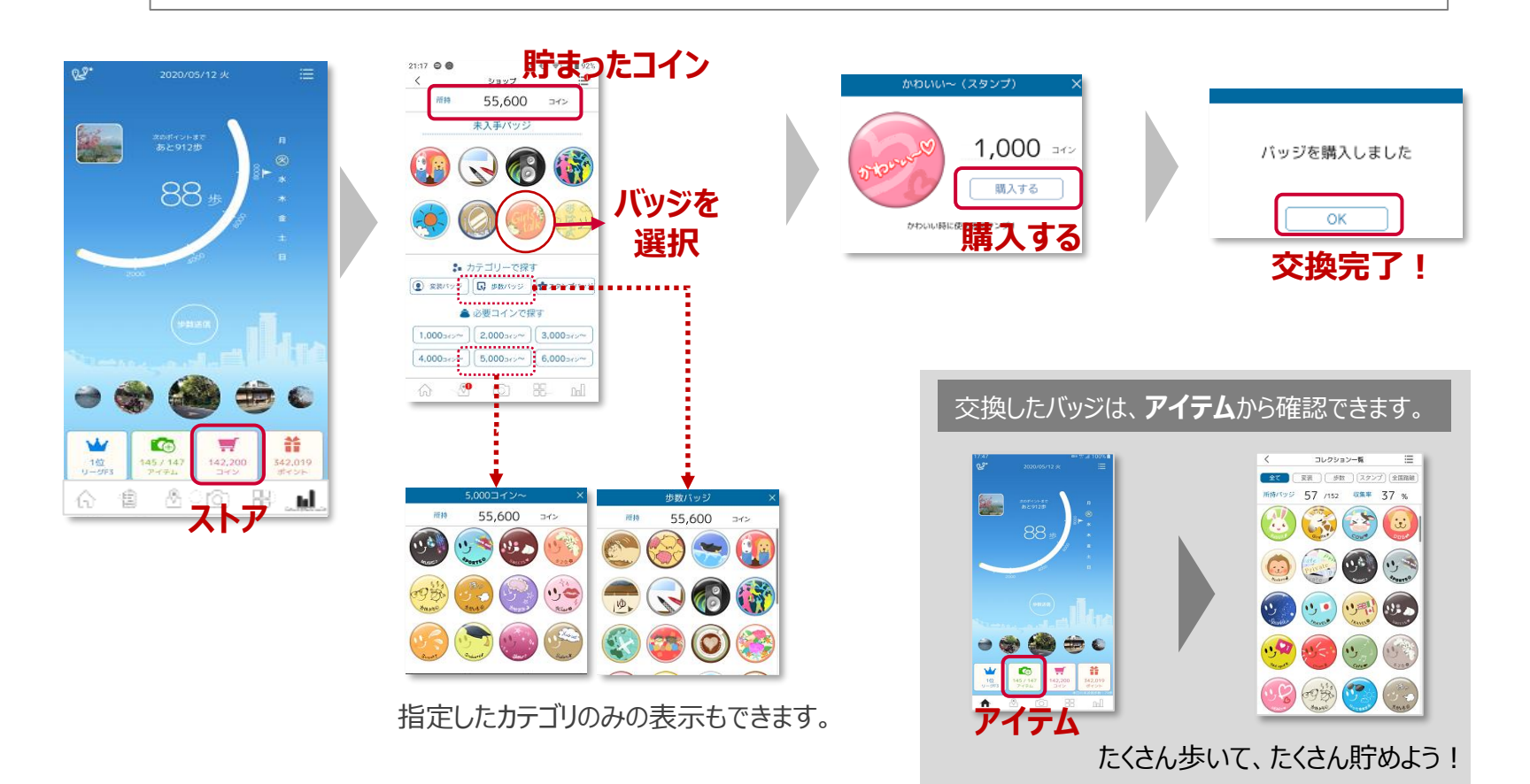

アプリ機能のご紹介

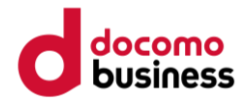

# バッジ④ ~写真で使う~

# 交換したバッジを使って、写真をデコレーションしよう!

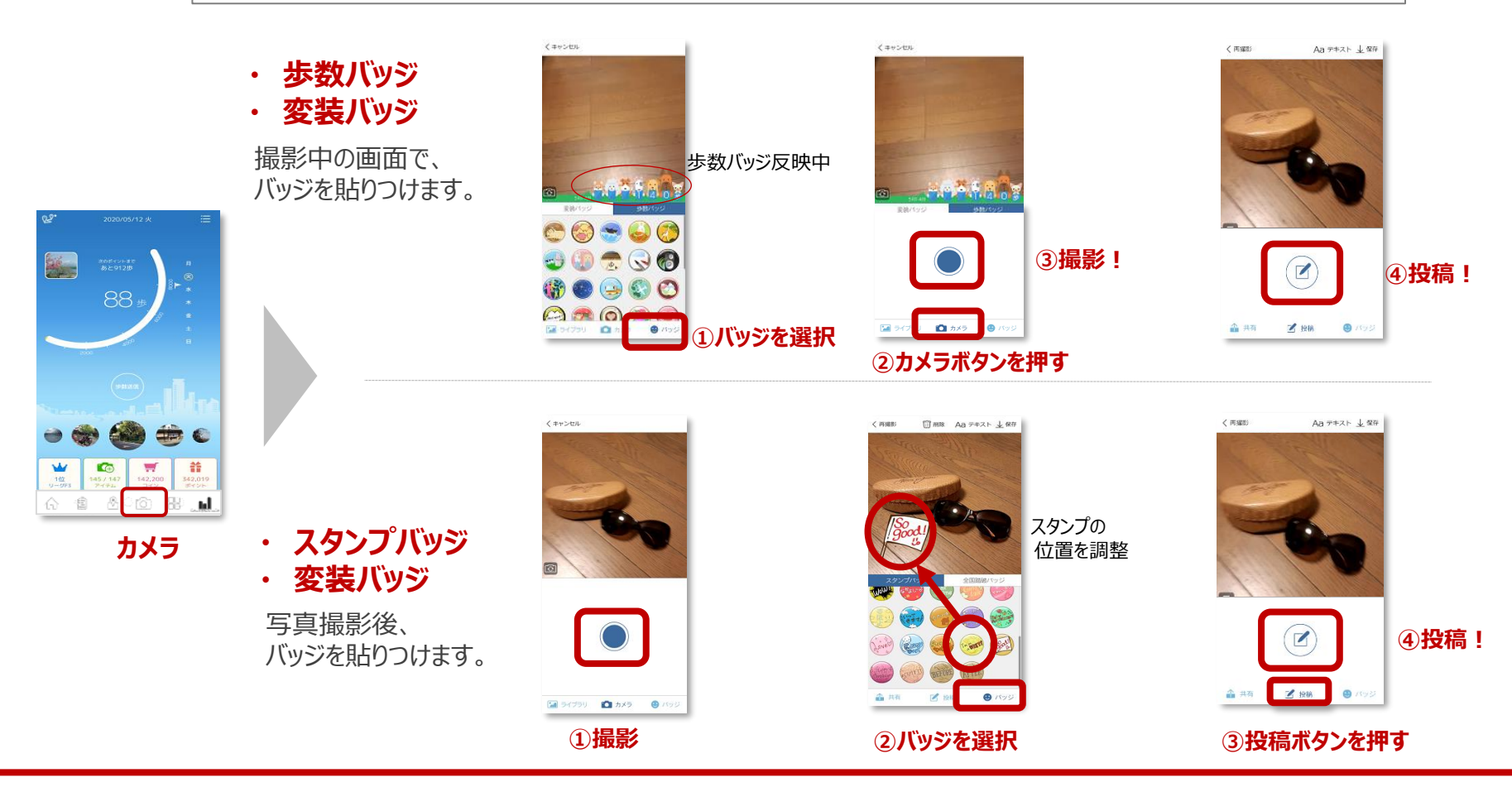

# アカウント情報の変更方法

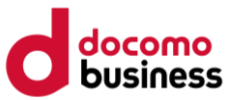

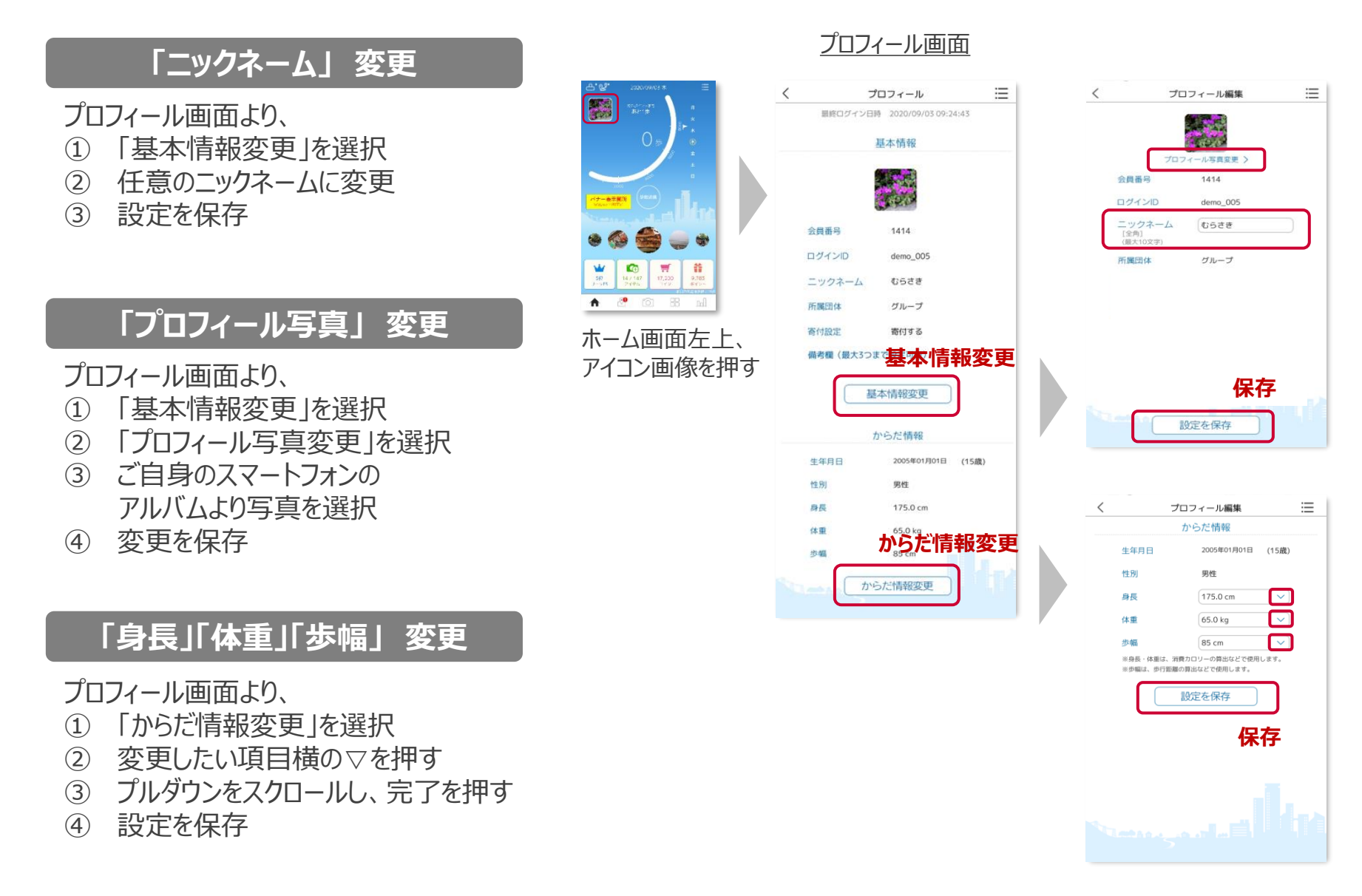

ウェアラブル端末との連携

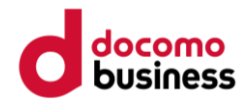

#### 連携方法~iPhone (iOS) の場合~

- iPhone版で利用可能なウェアラブルデバイスは、Apple Watchのみとなります。
- スマートフォンとウェアラブルデバイスの連携および同期手順はご利用デバイスごとに異なります為、各デバイスメーカーへお問い合わせください。

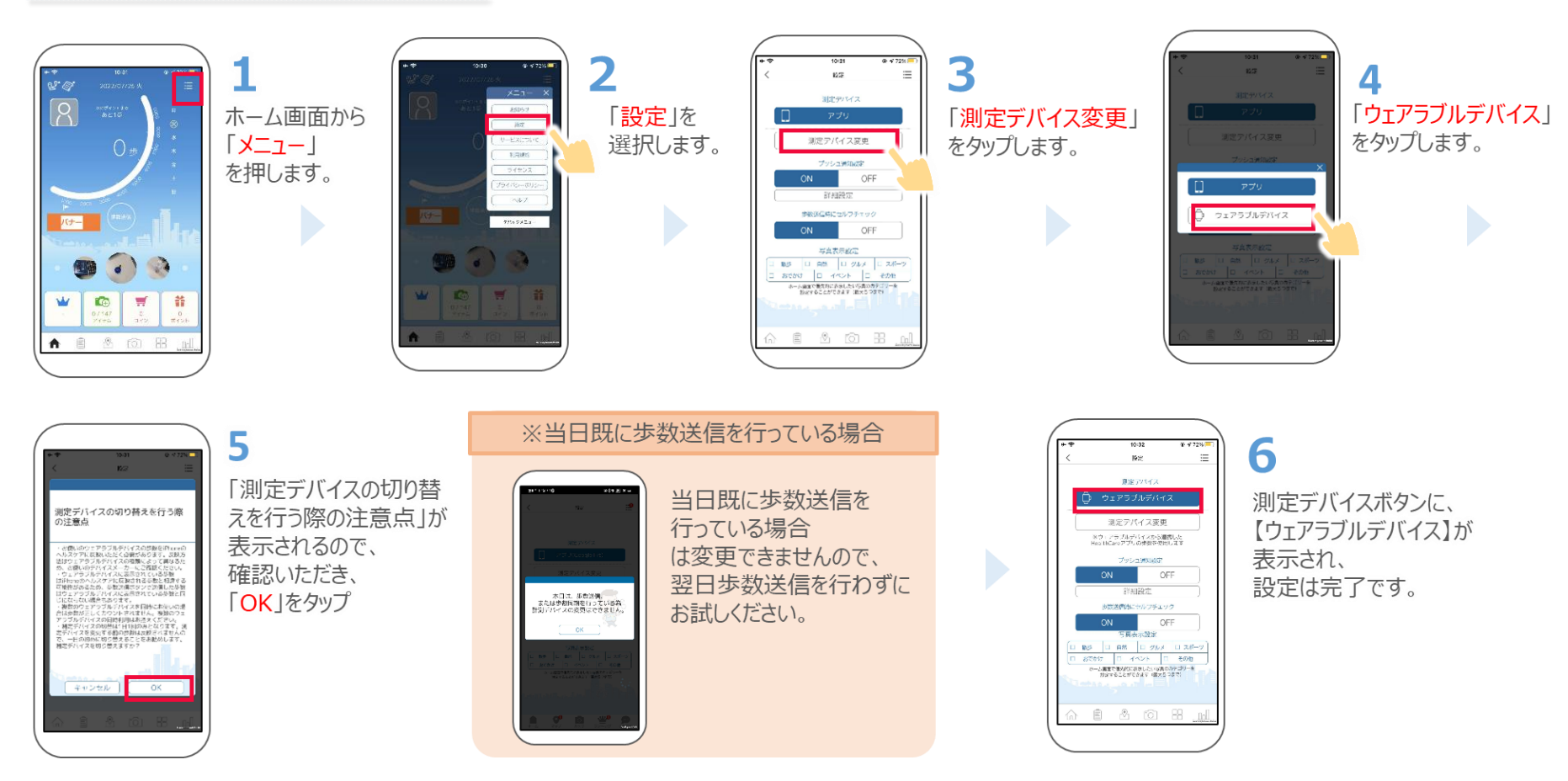

ウェアラブル端末との連携

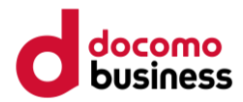

#### 連携方法~ Androidの場合~

- Android版で利用可能なウェアラブルデバイスは、Google Fitと連携可能なウェアラブルデバイスです。
  スマートフォンとウェアラブルデバイスの連携および同期手順はご利用デバイスごとに異なります為、各デバイスメーカーへお問い合わせください。
- 2 3 1272  $\equiv$ 4 測定デバイス 89051 「設定」を 「ウェアラブルデバイス ホーム画面から 「測定デバイス変更」 160 [X=1 選択します。 をタップします。 (Google Fit)] 測定アバイス変更 彩明線的 をタップします。 を押します。 OFF 影相段发 147 「私につんつチェック 2 JU/Gooole Fit TReSALa-OFF 写真表示教定 85 U RM U クルメ U スポー あでかけ D イベント D その色 ホーム環境で最次的に表示したい写真の力をゴリーを 設定することができます (数次5つまで) C 7 # 10 1 Ť A 101 HB \$ 101 BB ※当日既に歩数送信を行っている場合 5 6 「測定デバイスの切り替 当日既に歩数送信を 測定デバイスボタンに、 測定デパイスの切り替えを行う際 えを行う際の注意点」が 行っている場合 【ウェアラブルデバイス 表示されるので、 河京アバイス変更 は変更できませんので、 (Google Fit)] しゃアラフルデバイスから融合した Nacドリアブリカ単数を使用します 確認いただき、 翌日歩数送信を行わずに が表示され、 OFF 木田は、歩数送信。 にたは参数国際を行っている為 リデバイスの必要はできません。 「OK」をタップ お試しください。 設定は完了です。 C-INAL RECEIPTING キャンセル 自 必 (6) 用

# ウェアラブル端末との連携

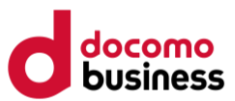

歩数計測デバイス切り替えの例(スマホ⇒ウェアラブルデバイスの場合)

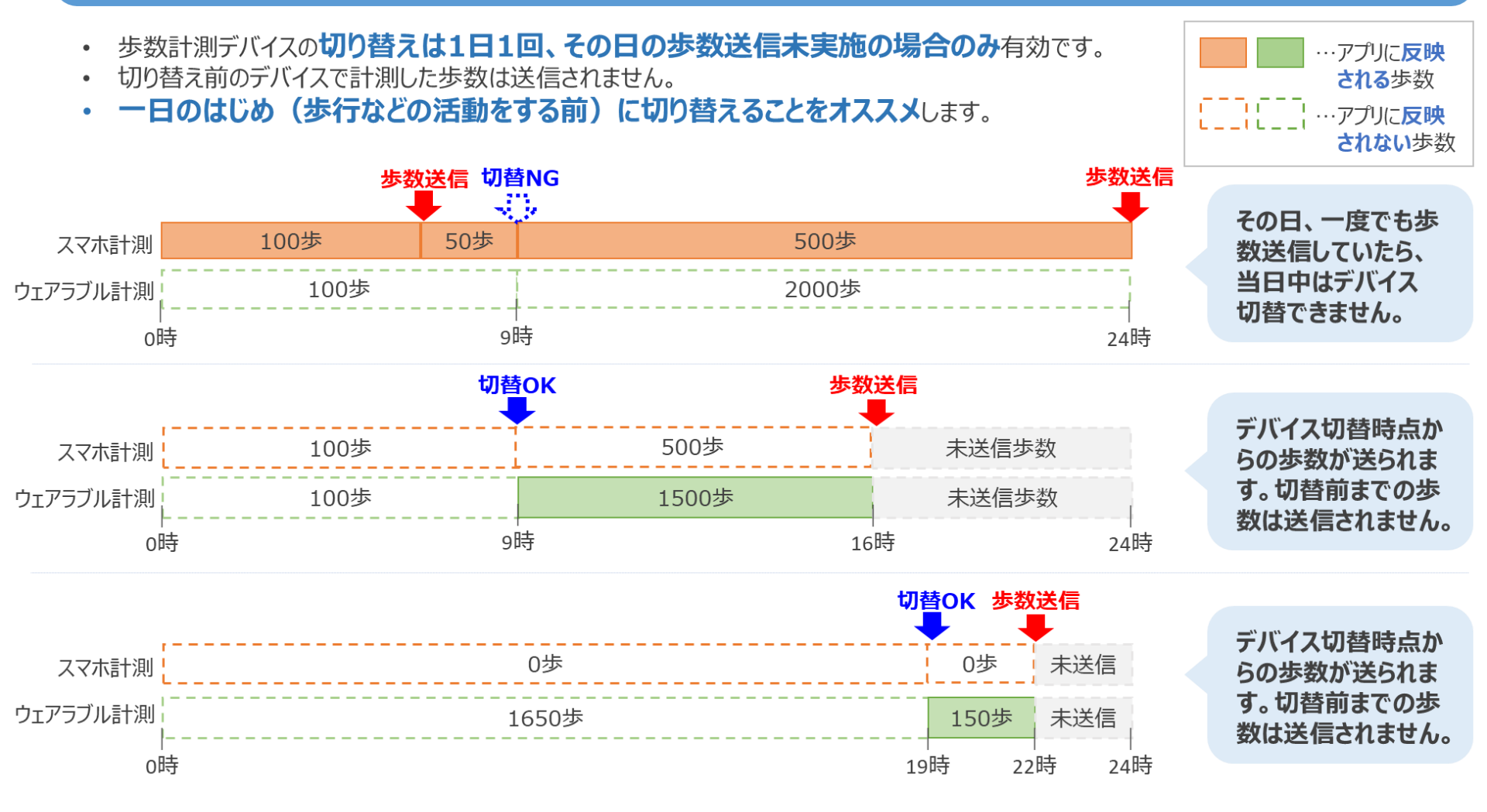